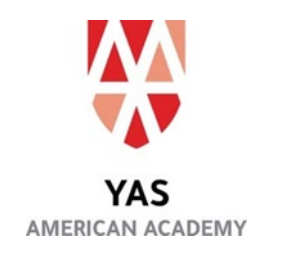

## SAT Make-up Test Information

Date: Saturday, March 23, 2024 Arrival Time: 7:45 a.m. (Doors close at 8 a.m.) Dismissal Time: around noon. Address: Yas American Academy, Yas Island, Abu Dhabi, UAE Entry: Gate C

## **Before Test Day**

- Download the Bluebook exam app on the device you'll use on test day. <u>Download Bluebook</u>
- Log in to the app with your College Board account and complete the exam setup. Bluebook will load your exam onto your device and generate your admission ticket.
- Print your admission ticket or email it to yourself.
- On the application homepage, go to **Practice and Prepare** and try a test preview or a full-length practice test.

## What to Bring on Test Day

- Your fully charged device. You must have the app installed and the exam setup complete.
- Your admission ticket. You'll show this to the proctor when you check-in.
- An approved photo ID.
- Your device should be able to hold a charge for 3– 4 hours.
- **A pencil or pen.** Scratch paper will be provided—do not bring your own.
- <u>An approved calculator</u>. There's a graphing calculator built into the app, but you can bring your own if you like.

## Taking the Test

- On test day, arrive at the test center 15 minutes before your test begins.
- Your proctor will check your admission ticket and photo ID when you get to your room.
- When you sit down, you'll connect to Wi-Fi, log in to Bluebook, and complete a short check-in process in the app.
- Before the test, your proctor will read some short instructions, collect any prohibited items, and give you a start code. You'll enter the code into Bluebook and the test will begin.
- The digital SAT has two sections—Reading and Writing, and Math.

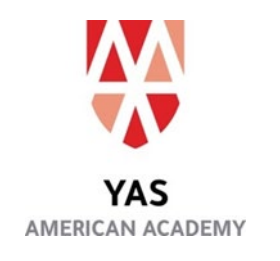

- Each section has two parts called modules, and each module is timed separately. You can move back and forth between questions in a module and review your answers until time expires.
- Between sections, you'll get a break. Follow all instructions on the Bluebook break page.
- At the end of the test, Bluebook will submit your answers automatically. **Do not** close your device until you see the "Congratulations!" screen.
- If your submission fails for any reason, you'll see instructions in the app to complete your submission.

For more information, please visit <u>Digital SAT – SAT Suite | College Board</u>